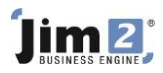

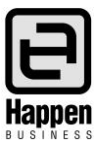

This document will explain:

 How to create, name and pin a list of CardFiles, according to criteria. Creating lists is useful for seeing CardFiles which are grouped similarly, ie. by suburb, type, etc.

## **Skill Steps:**

1. Select the CardFiles tab from the Jim2 ribbon.

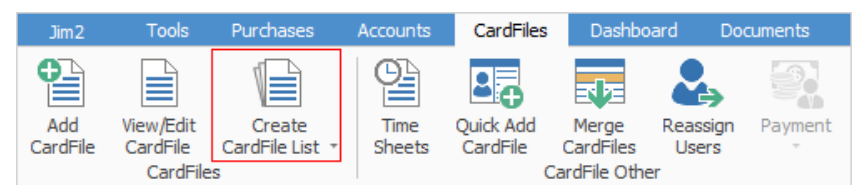

- 2. Click Create CardFile list in the Ribbon.
- 3. Click Advanced List at the bottom of the screen. This opens additional fields for entering further criteria.
- 4. Restrict the amount of CardFiles to be searched by removing the ticks from Active/Customer/Vendor, etc.
- 5. Enter criteria required into applicable fields. Choose from drop-down options for fields.
- 6. Click Run or press Enter on your keyboard once all criteria are entered.
- 7. Name the list by entering a short list description name in the field which displays "ListXX", at the bottom of the screen.
- 8. Pin the list by clicking the Pin icon at the top right of the list window.

| CardFile List - Prospects 🛛 📮 🗗 🛪                 |                    |             |                 |            |                    |           |                  |                   |          |  |
|---------------------------------------------------|--------------------|-------------|-----------------|------------|--------------------|-----------|------------------|-------------------|----------|--|
| Card#                                             |                    | Price Level | ~               | Contact    |                    | ~         | Type             | Active            | 1        |  |
| Name                                              | ~                  | Acc. Mgr    | * *             | Price Grp  |                    | ~         | Custo thumbt     | k the<br>ack icon | omer     |  |
| Contacts                                          |                    |             |                 |            |                    |           | Vendo to pin the |                   |          |  |
| First name                                        | ¥                  | Last name   | ~               | Disp. name |                    | ~         | User             |                   | ·        |  |
| DOB                                               | ~                  | Dept.       | ×               | Job title  |                    | ~         | Perso Pinned     | Unpinned          | onal     |  |
| Contact Type                                      | ~                  | Contact Ty  | pe Value        |            |                    |           | Ship             | 🖌 Ship            | )        |  |
| Card Grp                                          |                    |             |                 |            |                    | OR        | Parent Card#     |                   |          |  |
| Cust Terms                                        | ¥                  | Vend Term   | ×               |            |                    |           |                  |                   |          |  |
| Branch                                            | × 🍫                | SubBranch   | v 🍫             | GL Dept    |                    |           |                  |                   |          |  |
| Address                                           |                    |             |                 |            |                    |           |                  |                   |          |  |
| Address                                           |                    |             |                 | Address    |                    |           |                  |                   |          |  |
| Suburb                                            |                    |             | >>              | Suburb     |                    |           |                  |                   |          |  |
| State                                             | ~                  | Post Code   |                 | State      | ~                  | Post Code |                  |                   |          |  |
| Country                                           |                    |             | ~               | Country    |                    |           |                  |                   | ~        |  |
| Drag a column header here to group by that column |                    |             |                 |            |                    |           |                  |                   |          |  |
| CardCode                                          | Name               |             | Contact         |            | Address            |           | Suburb           | State             | Post Cod |  |
| ABEC.HO                                           | Abeck Pty Ltd      |             | Martin Harrison |            | 11 Smith Street    |           | MARRICKVILLE     | NSW               | 2204     |  |
| ABEC.SHIP                                         | Abeck Victoria Pty | Ltd         | Philip Morgan   |            | 25 Testo street    |           | HURSTBRIDGE      | VIC               | 3099     |  |
| ADV.KNOW                                          | Advance Knowledg   | je          | Liz Marshall    |            | 1/11 Hattie Avenue | 2         | PANORAMA         | SA                | 5041     |  |

For further information please go to Jim2 online Help file at http://jim2help.happen.biz/index.html and search CardFile.

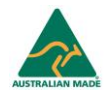